## 使用小達人點讀筆製作 AAC 頁面

- 一、使用 Oid producer7 程式將 AAC 頁面作鋪碼
- 1. 先準備好欲鋪碼的 AAC 版面的 pdf 檔(可使用 word 輸出) 和 mp3 相關音檔。
- 2. 雙擊 Double click Oipdroducer.exe
- 3. 按左邊 bar 上第一個 icon 新增一個頁面。
- 按頁面 icon 右鍵,選倒數第二個,匯入 AAC 版面的 pdf 檔作為底稿 (注意一定要有底稿,否則之後 oid 輸 出為空,若無底圖可設定空頁為底稿)。
- 5. 使用上方 manu 中的表格功能,在 AAC 頁面上拉出一個方框,這時若格子不符合,沒關係,在表格的線上 按一下,會出現欄列數量框,此時輸入正確的數量,再去調整位置使之與頁面物件對齊。
- 6. 去設定各格子的碼點編號,可雙擊該格子設定,或按左鍵設定之,可設連續 id,不需要一個一個去設。
- 此時注意碼點編號的號碼設定,需與小達人的書名碼和內容碼配合。需有書名碼,至少一個(如 56001),其 餘皆為內容碼(如 25001、25002 等)。因為小達人點讀碼為兩層結構,需先點書名碼進入,再點內容碼。
- 注意智能學習貼、故事貼、書名帖的編號不能重複使用,不能與上一本書相同,除非刪除筆中的點讀包檔 案,內容帖則可以重複。
  - 智能學習貼 65231-65320
  - 故事貼 63231-63320
  - 書名帖 56001-58000
  - 內容帖 25001-27000
  - 錄音帖 20001-25000
- 號碼設好後,按上方 manu 中的 Output file for printing,勾選 600 dpi printer,再按右上的 Advance 按鈕, 於該設定頁面中的下方處記得勾選 custom dot size,設定碼點大小為 2 (width) X 1,按 OK 鍵。
- 10. 回到 Output print file 頁面,按右方 Config 鍵,在 IO 部分設定好輸出檔將存放的位置,按確認鍵。碼點範 圍亦可在 ID pattern 處,設定之。回到 Output print file 頁面。
- 11. 按下 Output file 鍵,即可產生已鋪碼 pdf 檔,按下右方 output folder 去查看。
- 12. 最好輸出"有、無 Output ID"各一的頁面(在 Output print file 頁面左側之 Output ID 勾選設定),以防止自己 之後忘記所設定的碼點號碼,或是若忘記可用小達人點讀筆的讀碼功能讀出亦可。
- 13. 列印已鋪碼的 AAC 版面 pdf 檔,使用彩色雷射印表機,使用 Adobe Acrobat Pro 程式列印,設定使用原始 大小(不可放大或是縮小),再來需在進階處,須設定解析度為 600 dpi,再檢查印表機列印顏色是否保持原 始(YMCK),取消任何顏色的優化。印出後可使用小達人點讀筆的讀碼功能測試,看是否能讀出正確碼號。
- 二、安裝音檔至小達人的筆中
  - 1. 音檔可使用 Audacity 錄音,並匯出 mp3 檔案,各個<mark>音檔的命名</mark>須配合設定格子的<mark>碼號</mark>,並置於一檔案 夾中備用。
  - 2. 下載使用"麥芽小達人點讀筆客戶端程式"。 https://www.maiya.com/
  - 雙擊 MyClient.exe,在左方 manu 第四個 icon(附加功能)中選擇"智能教材製作工具",在右上方按下:新 建項目 => 批量導入(音檔) => 封面設置(設音檔) => 右方勾選生成自製教材點讀包,並按下"生成"按 鈕,即可產生 .dab 點讀包檔案,.dab 檔案製作好後,即可安裝至筆中。
  - 將點讀筆連上電腦,選擇智能內容安裝工具,先選擇你的.dab 檔案,再設定好"書名貼號碼"、"內容貼 號碼",之後按下"安裝"按鈕,注意設定這些號碼要與之前 AAC 鋪碼頁面設定的號碼一致才行。
  - 5. 安裝好後,將點讀筆退出,點讀筆開機後,即可點讀 AAC 頁面測試使用。